Click on "Actions"

| Rutgers                                                                                      | Contact Us                                | Actions 👻                                   | Log Out |
|----------------------------------------------------------------------------------------------|-------------------------------------------|---------------------------------------------|---------|
|                                                                                              | Manage Pay                                | ment Methods                                |         |
| Account Summary Statements Payment Plans Make Payment                                        | Manage Not                                | horized Users                               |         |
|                                                                                              | View All Act<br>View Payme<br>View Transa | ivity<br>Int Plan History<br>Intion History |         |
| Account Summary                                                                              | Edit Accoun                               | t                                           |         |
| Last Billed / Statement Balance (\$5,788.00)                                                 | Setup Passw                               | lord                                        |         |
| Balance On Payment Plan\$0.00You are not on a payment plan for the current term. Signup Now! |                                           |                                             |         |
| Make Payment Enroll in Plan                                                                  |                                           |                                             |         |

Click on "Manage Authorized Users". Following screen will show-up.

| Account Summary Statements Payment Plans Make Payment                                                                  |
|----------------------------------------------------------------------------------------------------|
|                                                                                                    |
| Manage Authorized Users<br>You haven't added any authorized users yet. Add one now to get help with your payment plan. |
| Add Authorized User<br>Home                                                                                            |

| Scount Summary Statements | гаушенстванз маке гаушенс                                                                              |
|---------------------------|----------------------------------------------------------------------------------------------------|
|                           |                                                                                                    |
|                           | Add Authorized User                                                                                    |
|                           | Their First Name                                                                                       |
|                           | - Their Last Name                                                                                      |
|                           | Their relationship to you                                                                              |
|                           | Confirm Their E-mail Address                                                                           |
|                           | *They will receive an email with login instructions                                                    |
| 🗆 Grant F                 | Full Access - This Authorized Payer will have full access to all student account and financial details |
|                           | Create                                                                                                 |
|                           | Home                                                                                                   |

Once, student creates the authorized payer, authorized payer will receive email. They will have to set the password and they will get access to student's account and will be able to setup on plan/view bills/make payment/etc.

## Click on "Add Authorized User". Following screen will show.